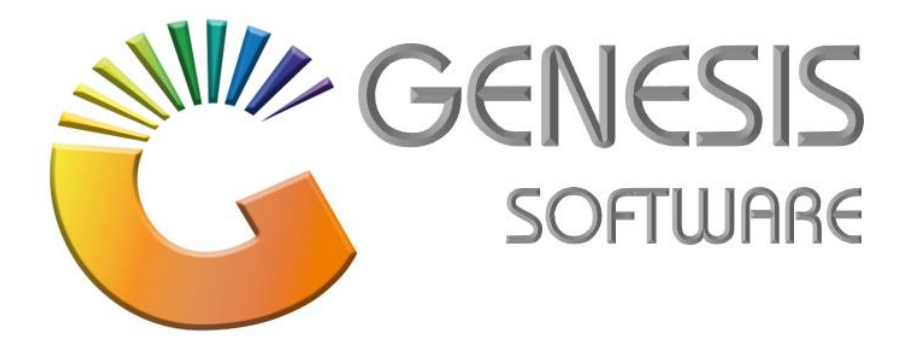

## How to Guide: (How to sell Blue Label Airtime on Genesis Point of Sale)

Aug 2020

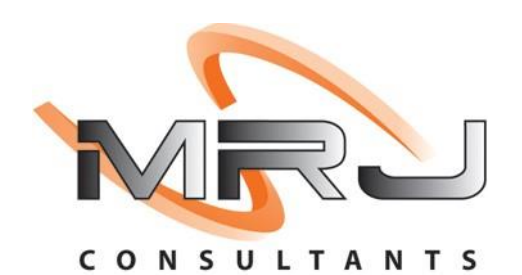

MRJ Consultants 37 Weavind Ave, Eldoraigne, Centurion, 0157 Tel: (012) 654 0300 Mail: helpdesk@mrj.co.za

## **1.1.** How to sell Blue Label Airtime on Genesis Point of Sale

This document will guide you through the process on how to sell Blue Label Airtime

## 1.1 Open 'GENESIS TILL' Module

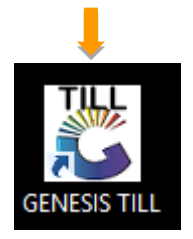

## 1.2 Login with the till user details.

| Ce Ge             | Genesis Sales : Log-In |  |  |  |  |  |  |
|-------------------|------------------------|--|--|--|--|--|--|
| GENESIS           | User Code Password     |  |  |  |  |  |  |
| Version : 8.36.31 | Est Cancel 🛃 Proceed   |  |  |  |  |  |  |
| VTILL900 GENESI   | S - TILL Module        |  |  |  |  |  |  |

| harge'. |
|---------|
|         |

| TSHWAI                                                                                                    | NE MARKET POINT O           | FSALE                             |  |  |  |  |  |
|----------------------------------------------------------------------------------------------------|-----------------------------|-----------------------------------|--|--|--|--|--|
| SALES                                                                                                    | RETURNS                     | PAYMENTS                          |  |  |  |  |  |
| F1     cash sales       F2     deb. cash sales       F3     account sales                                                                              | F4 CASH RETURNS             | F6 PAYMENTS, REFUNDS<br>& WALLETS |  |  |  |  |  |
| LAYBYES                                                                                                    | ORDERS                      | CASH-UP                           |  |  |  |  |  |
| F9 LAYBYES                                                                                                    | CONDER/QUOTES & DISPATCHING | F7 CASHUP AND REPORTS             |  |  |  |  |  |
| TILL LOCK/UNLOCK                                                                                                    | ADMINISTRATOR               | Swop Branches                     |  |  |  |  |  |
| FII LOCK / UNLOCK TILL                                                                                                    | F12 TILL ADMINISTRATION     |                                   |  |  |  |  |  |
|                                                                                                    |                             |                                   |  |  |  |  |  |
| VOUCHERS                                                                                                    |                             |                                   |  |  |  |  |  |
| F2   SASSA   F3   Air Time Recharge   F5   Sell   F6   Coinage /   F7   Voucher     F4   Cash a VOUCHER   F5   Vouchers   F6   Change   F7   Reversals |                             |                                   |  |  |  |  |  |
| ESC EXIT from Vouchers Function Menu and Return to the POINT OF SALE Menu                                                                              |                             |                                   |  |  |  |  |  |

1.4 The following screen will open, the select a vendor by pressing (Enter), then it will add it multiple at the bottom you can select multiple items before completing the sale.

| 3          |                                                           | Air Time Recharge Voucher Sales |           |            |         |                       |           |              |          |             | x          |   |               |      |
|------------|-----------------------------------------------------------|---------------------------------|-----------|------------|---------|-----------------------|-----------|--------------|----------|-------------|------------|---|---------------|------|
|            |                                                           |                                 |           |            |         |                       |           |              |          | A Ontions   | ۲          |   |               |      |
|            |                                                           | [ Product Selection ]           |           |            |         |                       |           |              |          |             | ag options |   |               |      |
| <u> F2</u> | F2 Providers A F3 Manuf. Descrip<br>Cell C Vodacom R2 Vod |                                 | ^         | <u> F3</u> | Manuf.  | Description           |           | Value        | Cat.Code | Category    | Product.ID | ^ | F10 Process S | Sale |
|            |                                                           |                                 | R2 Vodago |            | 2.00    | 1                     | Airtime   | 95           |          | Esc Exit    |            |   |               |      |
|            | MTN                                                       |                                 |           |            | Vodacom | Power Bundle 10min R2 |           | 2.00         | 2        | Data & Bun  | dle 203    |   |               |      |
|            | Neote                                                     |                                 |           |            | Vodacom | Power Bundle 50MB R5  |           | 5.00         | 2        | Data & Bun  | dle 361    | 1 |               |      |
|            | Telkor                                                    | m                               |           |            | Vodacom | R5 Vodago             |           | 5.00         | 1        | Airtime     | 73         | 1 |               |      |
|            | Telkor                                                    | m Mobile                        |           |            | Vodacom | Power Bundle 60min R5 |           | 5.00         | 2        | Data & Bun  | dle 339    |   |               |      |
|            | Тор Т                                                     | TV Vodacom R10 Vodago           |           | R10 Vodago |         | 10.00                 | 1         | Airtime      | 96       |             |            |   |               |      |
|            | UniPin                                                    |                                 |           |            | Vodacom | Data R10 15MB         |           | 10.00        | 2        | Data & Bun  | dle 362    |   |               |      |
|            | Virgin                                                    | Mobile                          |           |            | Vodacom | Data R12 30MB         |           | 12.00        | 2        | Data & Bun  | dle 223    |   |               |      |
|            | Vodac                                                     | :om                             |           |            | Vodacom | R12 Vodago            |           | 12.00        | 1        | Airtime     | 33         |   |               |      |
|            | مطحانها                                                   | wood Doto                       | Ľ         |            | 14-d    | D-1- 000 100MD        |           | 20.00        | -        | Data 0 Dura |            |   |               |      |
|            |                                                           |                                 |           |            |         | [ Product             | t Sales ] |              |          |             |            |   |               |      |
|            | F4 Stock Code Description                                 |                                 |           | Product ID | Manuf.  |                       | Cat.      | Amount       | Ca       |             |            |   |               |      |
|            |                                                           | 58138 R5 Chat                   |           |            | 30      | Cell C                | 1         | Airtime 5.00 |          |             |            |   |               |      |
| _          | -/                                                        | 58138 R5 Vodago                 |           |            | 73      | Vodacom               |           | Airtime 5.   |          |             |            |   |               |      |
|            |                                                           |                                 |           |            |         |                       |           |              |          |             |            |   |               |      |
|            |                                                           |                                 |           |            |         |                       |           |              |          |             |            |   |               |      |
|            |                                                           |                                 |           |            |         |                       |           |              |          |             |            |   |               |      |
|            |                                                           |                                 |           | TO         |         |                       |           |              |          |             | 10.000     |   |               |      |
|            |                                                           | 4                               |           | 10         | IAL     |                       |           |              |          |             | 10.000     |   |               |      |
|            |                                                           |                                 |           |            |         |                       |           |              |          |             |            |   |               |      |
| VTILL      | 046                                                       | Air Time Recharge Voucher Sales |           |            |         |                       |           |              |          |             |            |   |               |      |

| 5            | Payment Ter | nder        | _ <b>_</b> × |  |  |  |
|--------------|-------------|-------------|--------------|--|--|--|
| Cash         | 0.00        | Cash Sales  |              |  |  |  |
| Credit Cards | 0.00        | Total Due   | 10.00        |  |  |  |
| Vouchers F5  | 0.00        |             |              |  |  |  |
| Transfers    | 0.00        | Tendered    | 0.00         |  |  |  |
| АТМ          | 0.00        | Balance     | 10.00        |  |  |  |
| Cheques      | 0.00        | Datatice    | 10.00        |  |  |  |
|              |             |             |              |  |  |  |
|              |             |             |              |  |  |  |
|              |             |             |              |  |  |  |
|              |             | CHANGE      | 0.00         |  |  |  |
| ESC ABORT    | F10 PROCEED |             |              |  |  |  |
|              | Byrmont 1   | fondor Form |              |  |  |  |
| VIILLOUS     | Fayment     |             |              |  |  |  |

1.5 Now you can select the payment method from the list below.

1.6 To get a report for the sales that was done for airtime click **Point of Sale**, select **Sales Report** then select **Air Time Voucher Sales**.

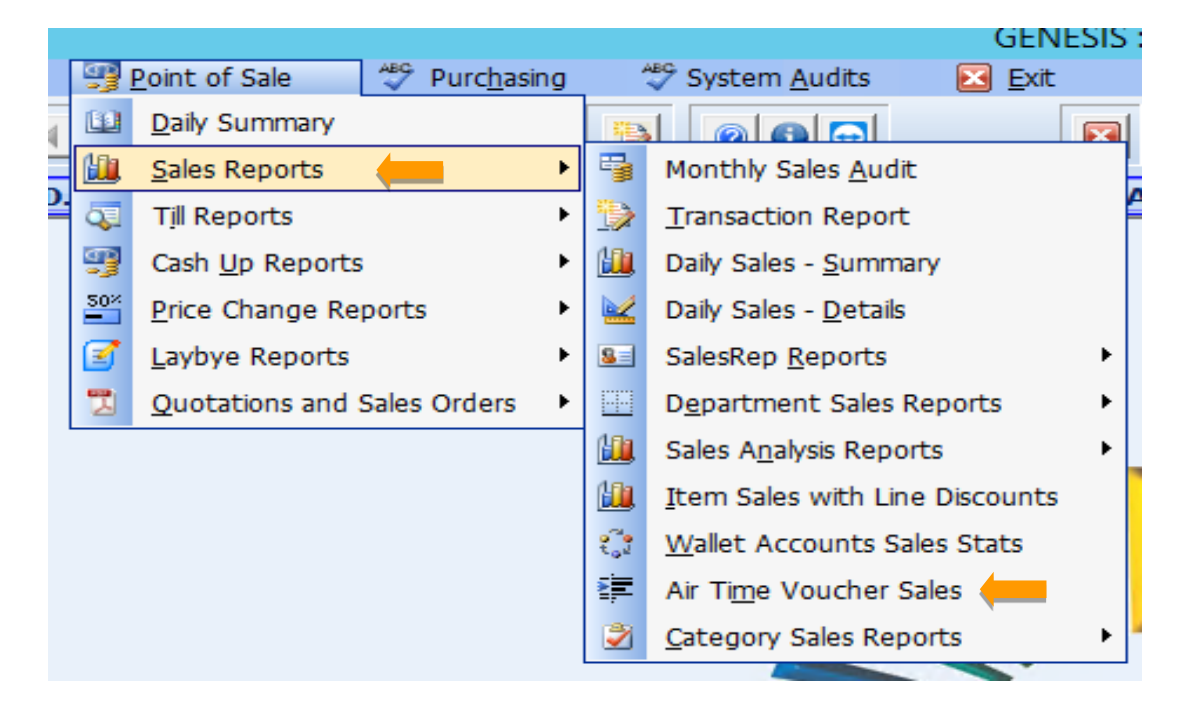

That concludes the User Guide.